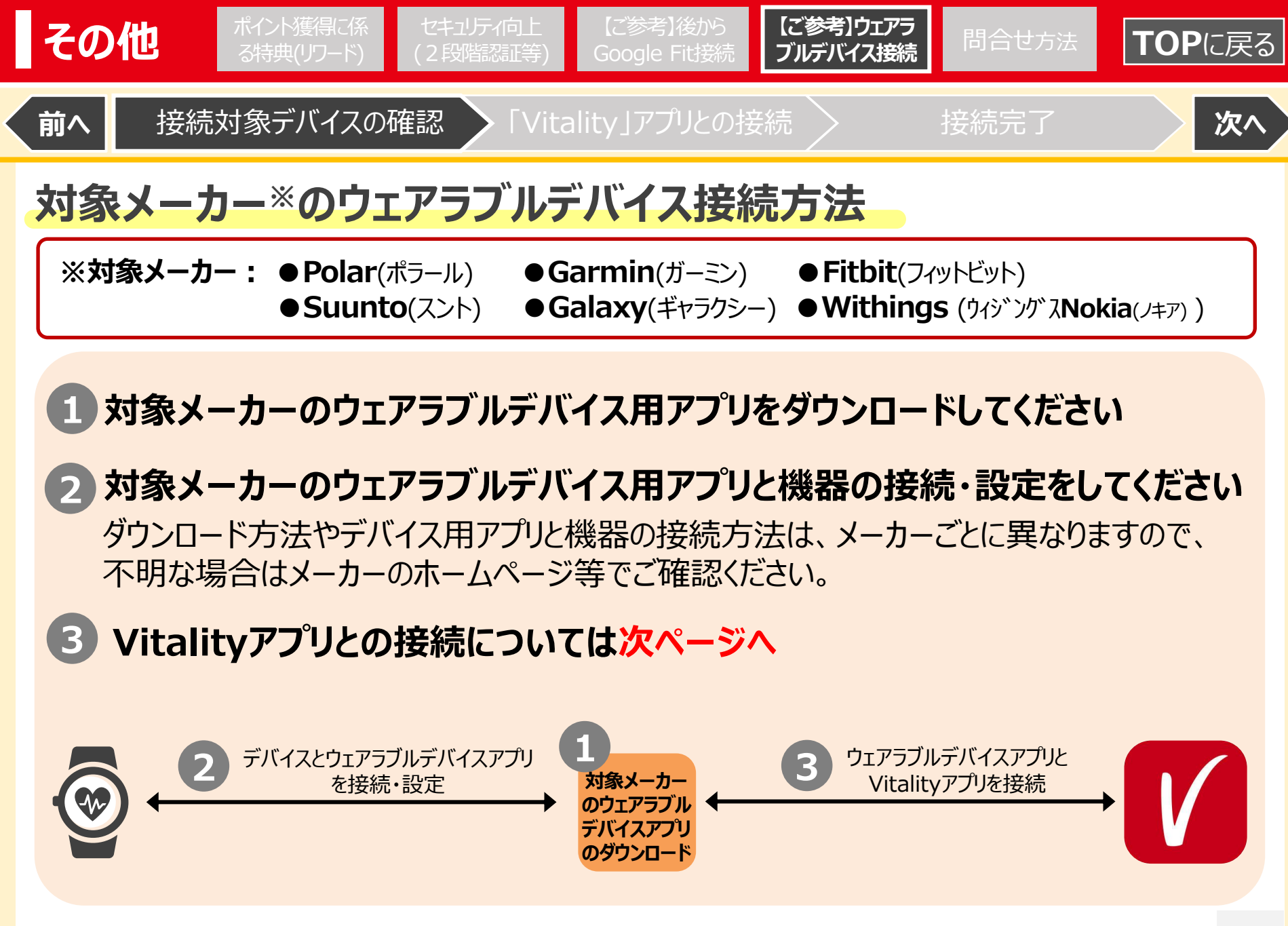

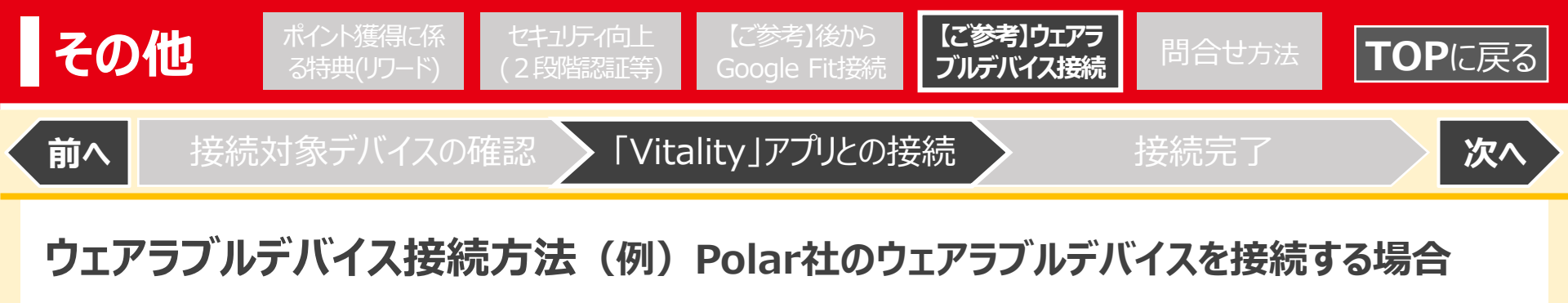

アイコンをタップ 「接続・同期」をタップ をタッフ M A 🗔 🛵 🞗 12:09 16:01 🖬 🕹 🕅 🗛 🔸 🕼 🕩 4G 🚄 📋 77% 15:59 🔜 🕹 🕅 🗛 🔸 ng 🕼 4G 🔟 📋 77% ウェアラブルデバイスと アプリ 住友生命 Vitalita 合計:0 接続する ータスまであと12,000 ポイント ø 住生 太郎 アクティビティ リワード 📕 ホーム ポイントメニュー Vitality SL 👩 ポイント Vitality総合チェック ▲ 私の健康度 750ポイントを獲得できます 👤 プロフィール 記録する Vitality食生活のチェック を達 🚭 接続・同期 750ポイントを獲得できます > 立 設定 Q Vitalityポイントを獲得する こころのチェック 📥 評価する ソフトバンクの体組成計を接続するこ とで、BMIの計測結果が自動的に 750ポイントを獲得できます > Vitalityへのご連絡 今すぐ始める 1

 $\bigcirc$ 

ホーム画面の「Vitality」2 左上「三」をタップし、

0

今すぐ始める」

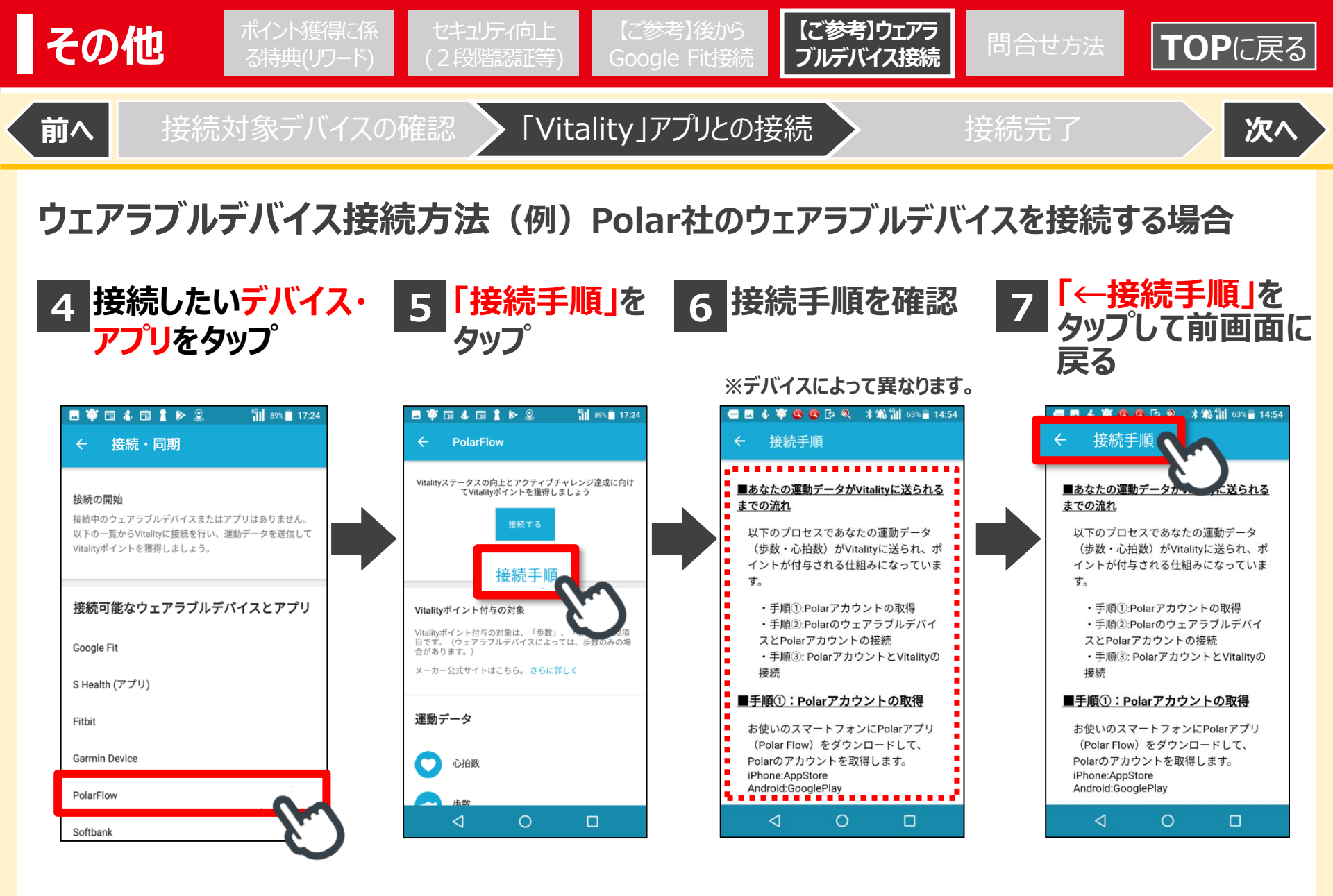

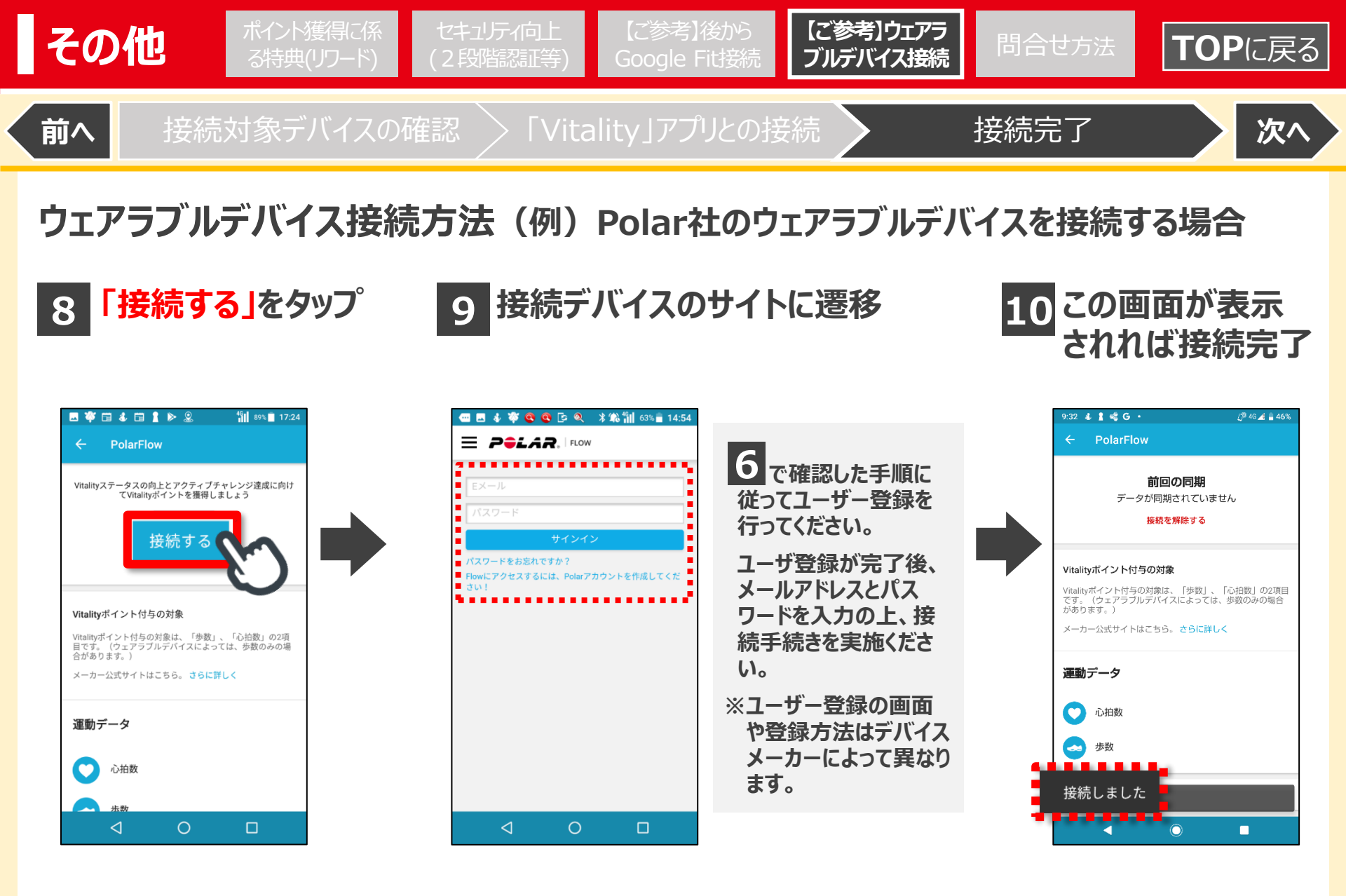